Step 1: Click on New Application

| र्म्स्टियांच जरते     | New Gove<br>Doda, ka<br>Baramulla | THUA, RAJOURI,<br>A, UDHAMPUR AN               | ANANTNAG,<br>ND HANDWARA                       | eges Azadi ka<br>Amrit Mahotsa |                        |
|-----------------------|-----------------------------------|------------------------------------------------|------------------------------------------------|--------------------------------|------------------------|
| Advertisement for eng | agement of Non- Gaze              | etted staff on "Academ<br>Colleges I.e GMC Han | ic Arrangement Basis"<br>dwara (Click to View) | under SRO-24 in new            | ly established Medical |
|                       |                                   | Registrati                                     | Ion Login                                      |                                |                        |
|                       |                                   |                                                |                                                |                                | Activate Window        |

Step 2: Select college, Post applied for, Name, mobile no etc to register yourself. Please note than email id must be unique for every registration

| New Government Medical Colleges<br>DODA, KATHUA, RAJOURI, ANANTNAG,<br>BARAMULLA, UDHAMPUR AND HANDWARA |
|----------------------------------------------------------------------------------------------------|
| Registration Form                                                                                       |
| Select College: Please Select                                                                           |
| Post Applied For: Please Select                                                                         |
| Name :                                                                                                  |
| Mobile No. :                                                                                            |
| Email :                                                                                                 |
| Password :                                                                                              |
| Confirm Password :                                                                                      |
|                                                                                                    |
|                                                                                                    |
|                                                                                                    |
|                                                                                                    |

Step 3:

After registration is Successful. You will get a success message and will be redirected to Login Page

Fill in your email and password to login for next step

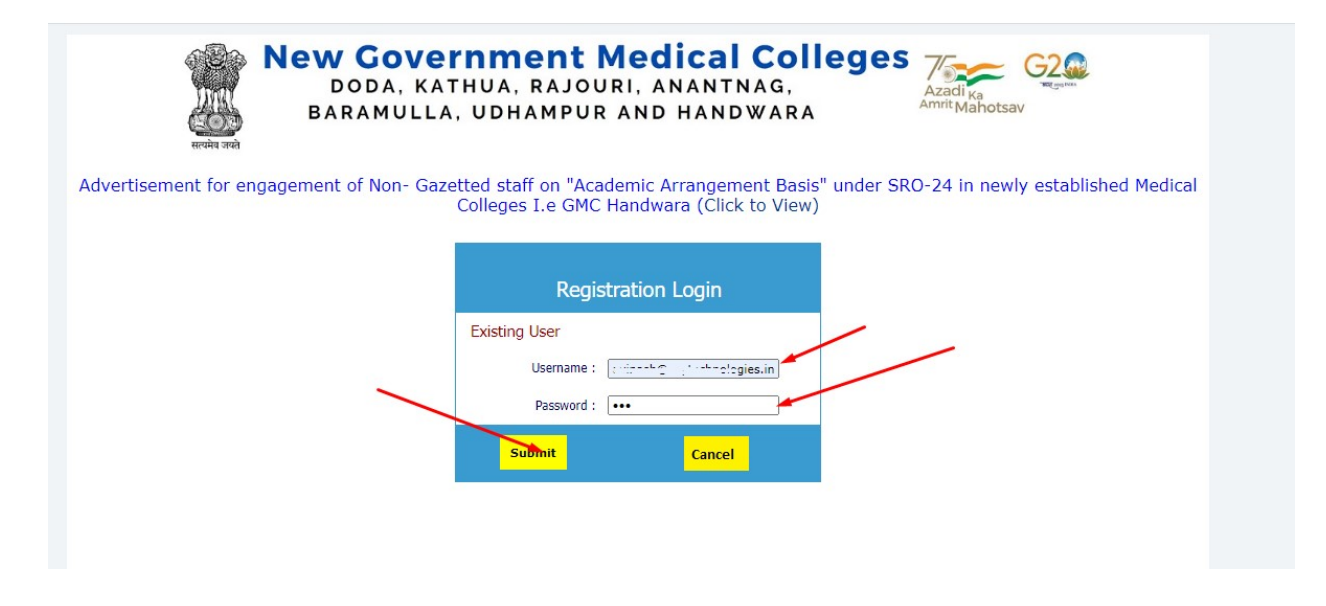

Step 4: In first Step fill in your basic details and then click on next

| Name of the Applicants |                        | Eather (Hubara d'a                                  | 1                      |  |  |  |  |
|------------------------|------------------------|-----------------------------------------------------|------------------------|--|--|--|--|
| Name of the Applicant: | Gender:  Male  Female  | Father/Hubsand s                                    | vame                   |  |  |  |  |
|                        |                        |                                                     |                        |  |  |  |  |
| Date of Birth          |                        |                                                     |                        |  |  |  |  |
| 1992-09-23             | Mobile No.             | Alternate Mobile No                                 |                        |  |  |  |  |
|                        |                        |                                                     |                        |  |  |  |  |
| Telephone No           | Email:                 |                                                     |                        |  |  |  |  |
|                        |                        |                                                     |                        |  |  |  |  |
| Pormanant Address      |                        | P Add                                               |                        |  |  |  |  |
| lammu                  | Correspondence Address | Correspondence Address is same as Permanent Address |                        |  |  |  |  |
|                        | Jammu                  |                                                     |                        |  |  |  |  |
|                        |                        |                                                     |                        |  |  |  |  |
| District               |                        |                                                     |                        |  |  |  |  |
| Jammu                  | District               |                                                     |                        |  |  |  |  |
|                        | Jammu                  |                                                     |                        |  |  |  |  |
| Pin Code               | Pin Code               |                                                     |                        |  |  |  |  |
|                        | Tecture                |                                                     |                        |  |  |  |  |
|                        |                        |                                                     |                        |  |  |  |  |
|                        |                        | Religion                                            | Martial Status         |  |  |  |  |
| Caste :                | 0                      | I thank the second                                  | University of a second |  |  |  |  |
| ⊖SC ⊖ST ⊖OBC ⊖RBA      | Others                 | Hinduism 🗸                                          | Unmarried 🗸            |  |  |  |  |

Step 5: In the next step you will be required to fill in your academic details pertaining to the post you applied for

| <u>Basic Details &gt;&gt;</u>                                                  | Δ                   | cademic Details >> | 2                  | <u>Uploads &gt;&gt;</u> |                | <u>Preview</u>                          |
|--------------------------------------------------------------------------------|---------------------|--------------------|--------------------|-------------------------|----------------|-----------------------------------------|
|                                                                                |                     | Academic           | Details            |                         |                |                                         |
| Examination<br>Passed                                                          | Board               | Year of<br>Passing | Roll No.           | Marks<br>Obtained       | Total<br>Marks | Percentage<br>of Marks<br>Obtained/CGPA |
| 10th *                                                                         | JKBOSE              | 2018               | 225                | 356                     | 500            | 71.2(                                   |
| 12th *                                                                         | JKBOSE              | 2020               | 6555               | 450                     | 650            | 69.2:                                   |
|                                                                                |                     | Professiona        | l Details          |                         |                | 1                                       |
| Examination<br>Passed                                                          | University/College/ | /Institution       | Year of<br>Passing | Marks<br>Obtained       | Total<br>Marks | Aggregate<br>Percentage                 |
| Diploma in Labortory Assistant/<br>Degree in Medical Laboratory<br>Technology* | test                |                    | 2021               | 999`                    | 1650           | 60.5!                                   |
| Any other                                                                      |                     |                    |                    |                         |                |                                         |
|                                                                                |                     | Next               |                    |                         | Ē              | 🕂 Agtivate<br>Go to Setti               |

Step 6: In this step you are required to upload your documents (Please note that each document must be less than 200kb) and for photograph size should be 50kb and for signature it should be 20kb.

| Application                                    | Form for the post of Tech            | nician/Tech         | nical Assistant |       |
|------------------------------------------------|--------------------------------------|---------------------|-----------------|-------|
| Basic Details >>                               | Academic Details >>                  |                     | Uploads >>      | Previ |
| Note : Files / Documents has to be in JPG Form | at and size should not exceed 200 KB |                     |                 |       |
| Upload Documents                               |                                      |                     |                 |       |
| Photograph                                     |                                      |                     |                 |       |
| 1                                              | Signatu                              | re                  |                 |       |
| Choose File No file chosen                     | Choos                                | File No file chosen |                 |       |
| Academic Details Documents                     |                                      |                     |                 |       |
| 10th Marksheets/Diploma                        | 12th M                               | irksheets/Diploma   |                 |       |
| 3                                              | 4                                    |                     |                 |       |
| Choose File No file chosen                     | Choos                                | File No file chosen |                 |       |
| Diploma in Labortory Assistant/ Degree in Medi | cal Laboratory Technology            |                     |                 |       |
| 5                                              |                                      |                     |                 |       |
| Choose File No file chosen                     |                                      |                     |                 |       |
| Higher Qualification Certificate               |                                      |                     |                 |       |
| 7                                              |                                      |                     |                 |       |
| Choose File No file chosen                     |                                      |                     |                 |       |
| Experience Documents                           |                                      |                     |                 |       |
| Experience Certificate (With Salary Slip)      |                                      |                     |                 |       |
|                                                |                                      |                     |                 |       |

Step 7 : After Submission of Basic Details, Academic Details and Documents upload. You will get the preview of form you filled. Please go through your details and if there are any changes you can go to previous steps and make any changes in the form. If all your details are correct then at the bottom of preview page click on "Final Submit Button". Please note that after you click on the final submit button your form will be locked and you will not be able to make any changes to the form.

| New Gov<br>Doda, K<br>Baramuli                                                                    | ernment Mec<br>Athua, rajouri, a<br>La, udhampur and                                                 | <b>lical Colle</b><br>NANTNAG,<br>HANDWARA       | eges Azad                      | i <sub>Ka</sub><br>Mahotsav |
|---------------------------------------------------------------------------------------------------|----------------------------------------------------------------------------------------------------|--------------------------------------------------|--------------------------------|-----------------------------|
| Application Form                                                                                  | n for the post of Technician/<br>Academic Details >>                                                 | /Technical Assistant<br>Uploads >>               | in GMC Handw<br><u>Preview</u> | ara<br><u>Logout</u>        |
| Please Use "Basic Details", "Academic De<br>form is complete with right credentials th<br>Form No | tails" and "Uploads" tabs to make any ch<br>ren click on the final submit below to com<br>GMC0000001 | anges in the Application Form<br>plete your form | (If Your                       |                             |
| Applicant Name:                                                                                   | Choud                                                                                                | hary                                             |                                | 1                           |
| Gender                                                                                            | Male                                                                                                 |                                                  |                                | -                           |
| Father/Husband's Name :                                                                           | 10000000000000000000000000000000000000                                                               | ISHARY-                                          |                                |                             |
| Category:                                                                                         | General                                                                                              |                                                  |                                | photograph                  |
| Date of Birth                                                                                     | 23-Sep-1992                                                                                          |                                                  |                                | photograph                  |
| Correspondence Address                                                                            | Jammu                                                                                                |                                                  |                                |                             |
| Pincode                                                                                           |                                                                                                    |                                                  |                                |                             |
| Permanent Address                                                                                 | Jammu                                                                                                |                                                  |                                |                             |
|                                                                                                   |                                                                                                    |                                                  |                                |                             |

| Correspondence Addre                                                | ess                 |              |                    | Jammu              |                   |                |                                         |   |                   |
|---------------------------------------------------------------------|---------------------|--------------|--------------------|--------------------|-------------------|----------------|-----------------------------------------|---|-------------------|
| Pincode                                                             |                     |              |                    | 100000             |                   |                |                                         |   |                   |
| Permanent Address                                                   |                     |              |                    | Jammu              |                   |                |                                         |   |                   |
| Pincode                                                             |                     |              |                    | 180003             |                   |                |                                         |   |                   |
| Mobile /Telephone No                                                | <b>.</b>            |              |                    |                    |                   |                |                                         |   |                   |
| Alternate Mobile No.                                                |                     |              |                    |                    |                   |                |                                         |   |                   |
| Email                                                               |                     |              |                    | avinosteleonie     |                   |                |                                         |   | /                 |
|                                                                     |                     |              | Academic I         | Details            |                   |                |                                         | / |                   |
| Examination<br>Passed                                               |                     | Board        | Year of<br>Passing | Roll No.           | Marks<br>Obtained | Total<br>Marks | Percentage<br>of Marks<br>Obtained/CGPA |   |                   |
| 10th *                                                              | JKBOSE              |              | 2018               | 225                | 356               | 500            | 71.2(                                   |   |                   |
| 12th *                                                              | JKBOSE              |              | 2020               | 6555               | 450               | 650            | 69.2                                    |   |                   |
|                                                                     |                     |              | Professional       | Details            |                   |                |                                         |   |                   |
| Examination<br>Passed                                               | n                   | University/0 | College            | Year of<br>Passing | Marks<br>Obtained | Total<br>Marks | Aggregate<br>Percentage                 |   |                   |
| Diploma in Labortory<br>Assistant/ Degree in<br>Laboratory Technolo | /<br>Medical<br>gy* | test         |                    | 2021               | 999`              | 1050           | 60.55                                   |   |                   |
| Any other                                                           |                     |              |                    |                    |                   |                |                                         |   |                   |
|                                                                     |                     |              | Final Sub          | bmit               |                   |                |                                         |   |                   |
|                                                                     |                     |              |                    |                    |                   |                |                                         |   | Activate Wind     |
|                                                                     |                     |              |                    |                    |                   |                |                                         |   | Go to Settings to |

Step 8: After Final Submission you can take the printout of your form by clicking on the Reprint form button

| Arrive and                 | New Government<br>Doda, Kathua, Rajou<br>Baramulla, udhampur | Medical Colleges                    |
|----------------------------|--------------------------------------------------------------|-------------------------------------|
| nstructions to fill the Fo | Application Form for the pos                                 | t of Technician/Technical Assistant |
|                            | Reprint Form                                                 | Legout                              |
| Your Form                  | is Submitted Please Take                                     | Printout-                           |
|                            |                                                              |                                     |